## From: Appendix\_PhaseAV\_Processing\_Ray20160810d.pptx (Ray2016\_MasterThesis\_OnlineSupplement) Phase Average的處理範例(以處理 SS3\_20151009F的資料為例)

| 1. 將待處理的Data放至同一個資料夾中                                                                                                    | 2. 開啟IDL,選擇工作區                                     | ,將程式放入工作區                                                                                                    | 3. 開啟ray_seesaw_phase_averaging.pro                                                                                                    |  |  |  |
|----------------------------------------------------------------------------------------------------|----------------------------------------------------|----------------------------------------------------------------------------------------------------|----------------------------------------------------------------------------------------------------|--|--|--|
| ▶ ■ ● 電腦 ▶ 本機磁碟 (D:) ▶ Raw_Data_Processing                                                                                         | ☑ 工作區啟動程式<br><b>選取工作區</b><br>IDL 將您的專案儲存在工作區的資料夾中。 | ▶ 電腦 ▶ 本機磁碟 (D:) ▶ Code_IDL ▶ Default<br>(E) 檢視(V) 工具(T) 說明(H)                                                                                                    |                                                                                                    |  |  |  |
| 編輯(E) 檢視(V) 工具(T) 說明(H)<br>▼ 國                                                                                                    | 請選擇這個階段作業要用的工作區資料夾。<br>工作區(W): D <u>\Code_IDL</u>  | 開設 焼鉄 新増資料夾           名稱                                                                                                    | <pre>Processing vertice vertice vertic</pre> |  |  |  |
| 最度 名稱 ^ 名稱 ○ SS3_20151009F_Ballnum=1300_01_twindow= 0.0100000.txt       面     SS3_20151009F_Ballnum=1300_02_twindow= 0.0100000.txt | ▶ Copy Settings                                    | ● .project<br>● ray_phaseav_getpriod.pro<br>● Cloud Files<br>並置<br>■<br>こ<br>で<br>コ<br>こ<br>で<br>コ<br>こ<br>で<br>の<br>し<br>こ<br>で<br>の<br>し<br>こ<br>で<br>の<br>し<br>こ<br>で<br>の<br>し<br>こ<br>で<br>の<br>し<br>こ<br>で<br>の<br>し<br>こ<br>の<br>の<br>し<br>の<br>の<br>の<br>し<br>の<br>の<br>の<br>の<br>の<br>の<br>の<br>の<br>の<br>の<br>の<br>の<br>の | <pre>Restant by Exp (51.2015 Markle the care with dibeta experiments for any search place wreaping figuration and figuration and figuration a</pre> |  |  |  |
| 近的位置<br>E                                                                                                    | •                                                  | 確定取消                                                                                                    | r         D. for file 'samas_twistery' 0.10000.ter', popera will set t_window with 0.01           file_static/010erts() Tail01201/bestery(53)_res_dets'           r                                                                                                    |  |  |  |

IDL會在指定的工作區資料夾中建立一個名稱為Default的資料夾,將ray\_seesaw\_phase\_averaging.pro及ray\_phaseav\_getpriod.pro通通放入Default内。

## 3. 設定ray\_seesaw\_phase\_averaging.pro的參數 & 編譯且執行程式

| ;                                                                                                    | A. file_path: Data所在的資料夾位置,此處為D:\Raw_Data_Processing |              |                                                                                                    |  |  |  |
|----------------------------------------------------------------------------------------------------|------------------------------------------------------|--------------|----------------------------------------------------------------------------------------------------|--|--|--|
| <pre>; t_window the time window using to do the phase avera<br/>; if set to zero, the program will try settin<br/>; Ex. for file 'xxxxxx_twindow= 0.0100000.tx1</pre>                                  | В.                                                   | line_skipped | l: 電壓量測訊號中非實驗資料的行數,目前為止(11.2015)設0. 就可以了                                                                                   |  |  |  |
| file_path='C:\Users\JC Tsai2012Jul\Desktop\SS3_raw_data'<br>line_skipped=0                                                                                                    | C.                                                   | t_window: F  | Phase Average要使用的時間區間大小 (可參考D1-2-3) ,若設為0,則程式會試圖<br>白動設定為檔案結尾 名稱的數字 。                                                      |  |  |  |
| <pre>;; files=File_search(file_path+'\*twindow*.txt')</pre>                                                                                                    |                                                      |              | 例如,檔案名稱為 'xxxxxx_twindow= 0.0100000.txt' 的檔案,程式會將t_window<br>設為 0.01。                                                      |  |  |  |
| <pre>For i=0,N_elements(files)-1 Do Begin arr_data=Read_ascii(files[i],Data_start=line_skipped, i arr_data=arr_data.(0) stamp=ray_phaseav_getpriod(arr_data, dtheta=0) n_cycle=N_elements(stamp)</pre> |                                                      | *dtheta<br>→ | :此參數只對 SS3_20151006A-H_DeltathetaTest 的實驗設定成不為<br>0的值,直接設定成擾動齒數即可。<br>例如對SS3_20151006A_DeltathetaTest_dtheta=8,要設定dtheta=8 |  |  |  |

From: Appendix\_PhaseAV\_Processing\_Ray20160810d.pptx (Ray2016\_MasterThesis\_OnlineSupplement)
Phase Average的處理範例(以處理 SS3\_20151009F的資料為例)

4. 檢查列印在主視窗的週期時間長度資訊有無可疑的地方

Phase Average過程中,每一個檔案都會輸出一些資訊在IDL的主視窗,包含:

- A) 檔案名稱
- B) 所設定的時間區間
- C) 偵測到的總週期數,所有週期長度的標準差(std)與平均長度(mean)
- D) 每一個週期各自的長度

## 💹 IDL控制台 🐹 🗊 命令歷程

|   | IDL> ray_seesaw_                                                                                  | <pre>&gt; ray_seesaw_phase_averaging</pre> |                 |          |         |         |         |              |         |           |
|---|---------------------------------------------------------------------------------------------------|--------------------------------------------|-----------------|----------|---------|---------|---------|--------------|---------|-----------|
|   | <pre>% Compiled module: RAY SEESAW PHASE AVERAGING.</pre>                                         |                                            |                 |          |         |         |         |              |         |           |
|   | % READ ASCII: Fi                                                                                  | ile "" is not a                            | valid ASCII fi  | le.      |         |         |         |              |         |           |
|   | Execution halted at: RAY SEESAW PHASE AVERAGING 55 D:\Code IDL\Default\ray seesaw phase averaging |                                            |                 |          |         |         |         | veraging.pro |         |           |
|   | 8                                                                                                 | \$MAIN\$                                   |                 | _        |         |         |         |              |         |           |
|   | IDL> ray seesaw                                                                                   | phase averagin                             | ıg              |          |         |         |         |              |         |           |
| ۸ | % Compiled modul                                                                                  | Le: RAY SEESAW                             | PHASE AVERAGING |          |         |         |         |              |         |           |
| A | SS3 20151009F Ba                                                                                  | allnum=1300 01                             | twindow= 0.010  | 0000.txt |         |         |         |              |         |           |
| B | t window: 0.                                                                                      | .0100000                                   |                 |          |         | C       |         |              |         |           |
| _ | <pre># of cylce=</pre>                                                                            | 10 std=                                    | 0.227193        | mean=    | 320.983 | C       |         |              |         |           |
|   | 321.421                                                                                           | 320.987                                    | 320.964         | 320.968  | 320.968 | 320.994 | 321.013 | 321.011      | 321.034 | 320.466 D |
|   | SS3 20151009F Ba                                                                                  | allnum=1300 02                             | twindow= 0.010  | 0000.txt |         |         |         |              |         |           |
|   | t window: 0.                                                                                      | .0100000                                   | _               |          |         |         |         |              |         |           |
|   | # of cylce=                                                                                       | 10 std=                                    | 0.0416277       | mean=    | 250.083 |         |         |              |         |           |
|   | 250.119                                                                                           | 250.084                                    | 250.087         | 250.097  | 250.084 | 250.090 | 250.099 | 250.106      | 250.099 | 249.969   |
|   | IDL>                                                                                              |                                            |                 |          |         |         |         |              |         |           |